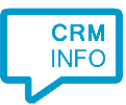

How to configure caller recognition and screen-pop for:

## Kinabase

Contact replication method: REST API Screen pop method: Generated URL

## Prerequisites

The caller recognition requires access to your data via the Kinabase REST API. To allow access provide the AppID and Secret.

You can find your AppID and Secret by going into "Settings", then "API". Your AppID and Secret are at the left side of this settings page.

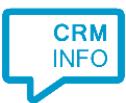

## Configuraton steps

1) Start by clicking 'Add application' in the Recognition Configuration Tool. From the list of applications, choose Kinabase, as shown below.

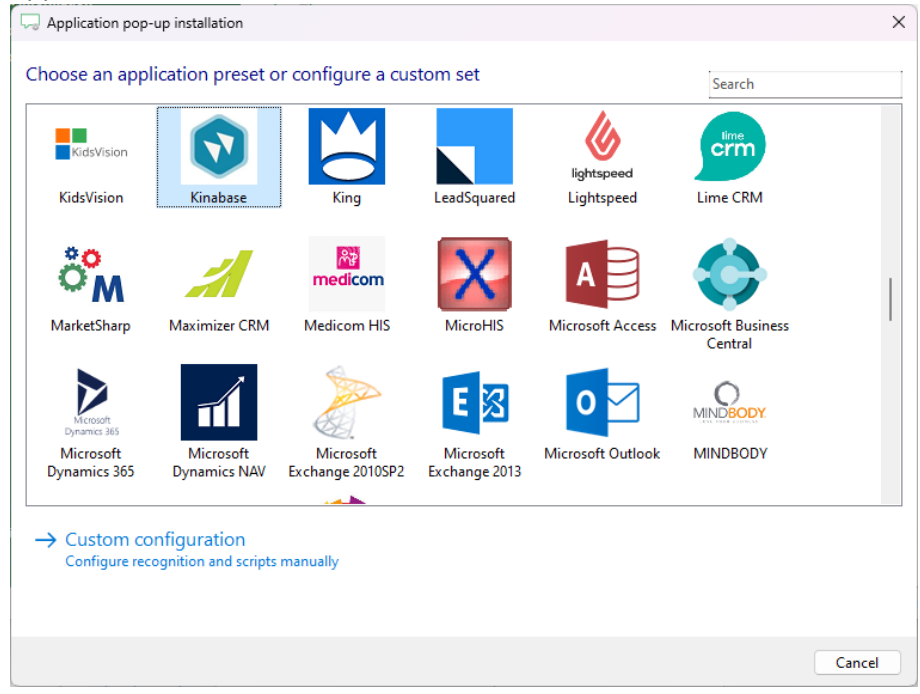

2) Authorize access to the API with filling the App ID and Secret and clicking 'Get available collections'

| 🧔 Application pop-up i | nstallation                 | ×                |
|------------------------|-----------------------------|------------------|
| Please enter your      | Kinabase app ID and secret  |                  |
| App ID                 |                             |                  |
| Secret                 |                             |                  |
| Collection             | ✓ Get available collections |                  |
|                        |                             |                  |
|                        |                             |                  |
|                        |                             |                  |
|                        |                             |                  |
|                        |                             |                  |
|                        |                             |                  |
|                        |                             |                  |
|                        |                             |                  |
|                        |                             |                  |
|                        |                             |                  |
|                        |                             |                  |
|                        |                             |                  |
|                        |                             |                  |
|                        |                             |                  |
|                        |                             | Back Next Cancel |
|                        |                             |                  |

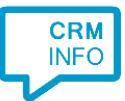

3) Choose which collection you want to integrate from the collection list.

| Gamma Application pop-up in | nstallation                          | × |
|-----------------------------|--------------------------------------|---|
| Please enter your           | Kinabase app ID and secret           |   |
| App ID                      | 38531fee-8730-475a-abfe-9b3ac29c6159 |   |
| Secret                      |                                      |   |
| Collection                  | Contacts (103 items)                 |   |
|                             |                                      |   |
|                             |                                      |   |
|                             |                                      |   |
|                             |                                      |   |
|                             |                                      |   |
|                             |                                      |   |
|                             |                                      |   |
|                             |                                      |   |
|                             |                                      |   |
|                             |                                      |   |
|                             |                                      |   |
|                             |                                      |   |
|                             |                                      |   |
|                             | Back Next Cancel                     |   |

## 4) Configure your recognition fields.

| firstName                                                                                                    | lastName       | phoneNumber                      | address                          | city           |
|----------------------------------------------------------------------------------------------------|----------------|----------------------------------|----------------------------------|----------------|
| Custom field                                                                                                    | ✓ Custom field | <ul> <li>Custom field</li> </ul> | <ul> <li>Custom field</li> </ul> | ✓ Custom field |
| David<br>Javid<br>Jafsdaf<br>sdfsdaf<br>sdfsdaf<br>dfsdfsdf<br>dfsdfsdf<br>sdfsdf<br>sdfsdf<br>sdfsdf<br>kjosdjlkvc<br>sdfsdf<br>kjosdjlkvb<br>kjosdjlkvb<br>kjosdjlkv | Beckham        | + 316-55500899                   | adf                              | London         |

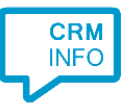

5) Choose which fields to display in the call notification on an incoming call.

| C Application pop-up installation                                                                                               | ×         |
|----------------------------------------------------------------------------------------------------|-----------|
| Client call notification<br>Configure the information you want the client to show when a caller is recognized from this set     |           |
| Incoming call<br>firstName: firstName<br>lastName: lastName<br>Caller number: the content<br>Application name: application name |           |
| • Windows allows a maximum of 4 lines, and a maximum of 128 characters                                                          |           |
| Add field                                                                                                    |           |
|                                                                                                    |           |
|                                                                                                    |           |
|                                                                                                    |           |
|                                                                                                    |           |
|                                                                                                    |           |
| Back                                                                                                    | xt Cancel |

6) The 'Show Contact' script is preconfigured. You can add extra scripts or replace the 'Show Contact' script.

| Application pop-up installation                                                                                                    | ×      |
|----------------------------------------------------------------------------------------------------|--------|
| Which actions do you want to perform?<br>The 'Show Contact' script is pre-configured. Optionally, you can add extra scripts to the incoming call notification. |        |
| Show Contact<br>Open the automatically generated URL to the caller's CRM page.                                                                                 | Ô      |
| → Add a new script<br>Choose from a list of predefined scripts or create a custom script                                                                       |        |
|                                                                                                    |        |
|                                                                                                    |        |
|                                                                                                    |        |
|                                                                                                    |        |
|                                                                                                    |        |
| Back                                                                                                    | Cancel |

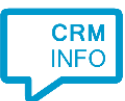

7) Check the configuration summary and click 'Finish' to add the integration with the application.

| Application pop-up installation         | ×             |
|-----------------------------------------|---------------|
| Summary                                 |               |
| Application                             |               |
| Kinabase                                |               |
| Recognition                             |               |
| Recognition from Kinabase               |               |
| Scripts                                 |               |
| Show Contact: Open webpage \$(PopUpUri) |               |
|                                         |               |
|                                         |               |
|                                         |               |
|                                         |               |
|                                         |               |
|                                         |               |
|                                         |               |
|                                         |               |
|                                         |               |
|                                         |               |
|                                         |               |
| Back                                    | Finish Cancel |